## PETUNJUK PENGISIAN IDENTITAS KELOMPOK, ANGGOTA, LUARAN DAN UNGGAH PROPOSAL PKM

- 1. Buka browser Google Chrome
- 2. Login Mahasiswa Pengusul PKM link berikut http://simlitabmas.dikti.go.id/pengusul\_mahasiswa/login.aspx

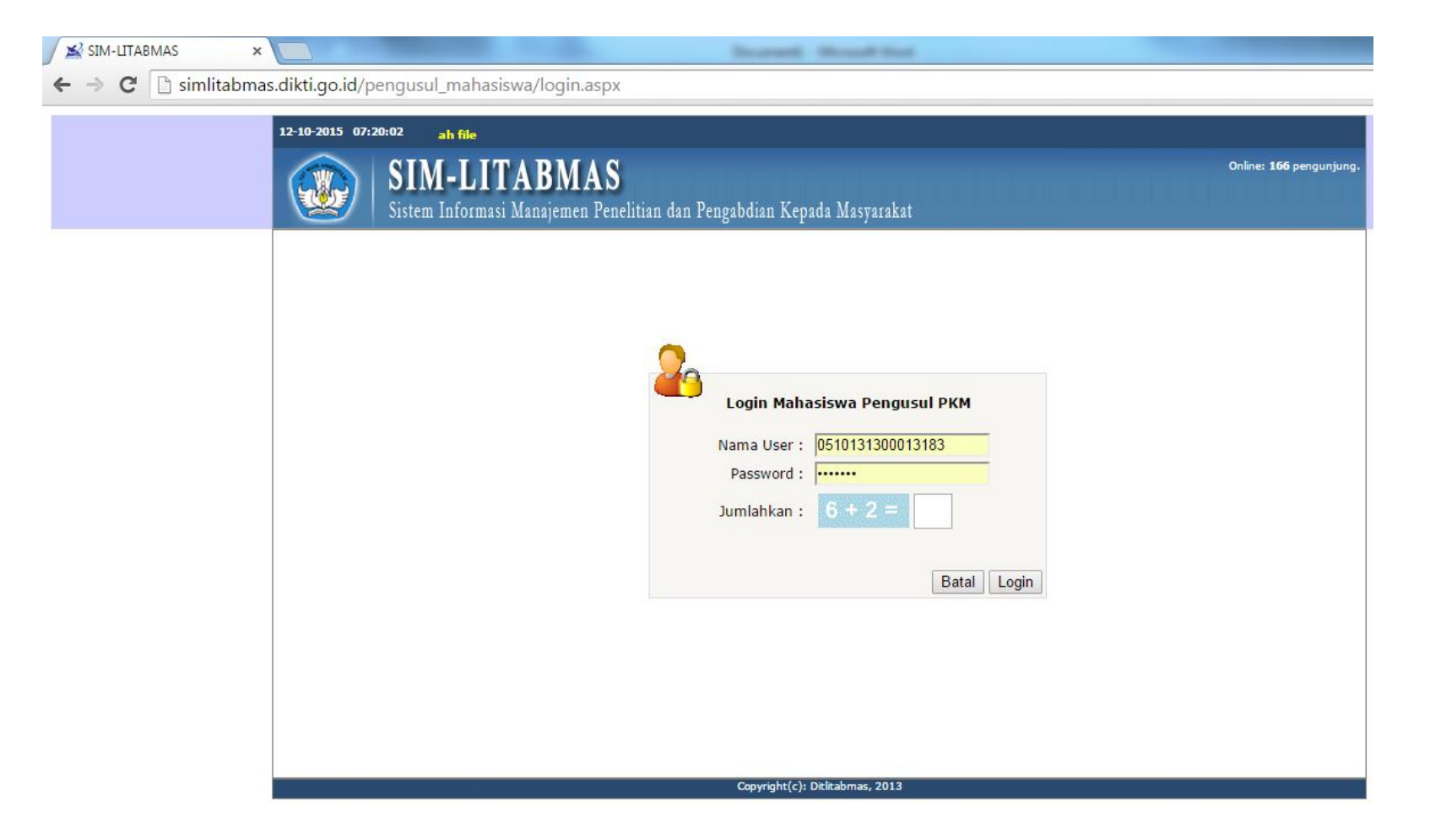

## 3. Isikan data Identitas

| SIM-LITABMAS ×                                         |                                                    | and the second second                                                            |                                                                                                    | And and a strength state                                                                                    |                                                                                                    |                                                          |            | 2                          |
|--------------------------------------------------------|----------------------------------------------------|----------------------------------------------------------------------------------|----------------------------------------------------------------------------------------------------|----------------------------------------------------------------------------------------------------|----------------------------------------------------------------------------------------------------|----------------------------------------------------------|------------|----------------------------|
| 🗲 🤿 C 🗋 simlitabma                                     | as.dikti.go.id/pengu                               | sul_mahasiswa/un                                                                 | nggahIdentitas2.aspx                                                                                |                                                                                                    |                                                                                                    |                                                          |            |                            |
|                                                        | 12-10-2015 07:23:31                                | dentitas dan/atau n                                                              | nengunggah file                                                                                     |                                                                                                    |                                                                                                    |                                                          |            |                            |
|                                                        | SII Sister                                         | <b>M-LITABN</b><br>n Informasi Manajen                                           | <b>MAS</b><br>nen Penelitian dan Pengab                                                             | dian Kepada Masyarakat                                                                                      |                                                                                                    | Online: 157 p                                            | engunjung. |                            |
|                                                        | Beranda Pengajuan Usula<br>Identitas Pengu         | n) Pelaksanaan Kegiat<br>sul                                                     | tan 🕨 Logout                                                                                        |                                                                                                    |                                                                                                    |                                                          | 1          |                            |
| 1. klik pengajuan usulan ><br>Identitas Pengusul       | Peng Unggah Proposa<br>Tahun Usulan :              | 2015 Tahun Pe                                                                    | ahasiswa Peng<br>elaksanaan: 2016 v                                                                 | jusul PKM                                                                                                   |                                                                                                    |                                                          |            |                            |
|                                                        | No.                                                | Skim PKM                                                                         |                                                                                                    | Judul                                                                                                    |                                                                                                    | Unduh Lembar<br>Pengesahan                               |            |                            |
|                                                        | 1 PKM Penelitian S                                 | osial Humaniora                                                                  | HUBUNGAN ANTARA IN<br>PROKRASTINASI AKADE                                                           | TENSITAS MEMBACA ALQURAN DE<br>MIK MAHASISWA                                                                | ENGAN KECENDERUNGAN                                                                                                    |                                                          | 🥪 🗝        |                            |
|                                                        | Pilih                                              |                                                                                  | •                                                                                                   |                                                                                                    | 11<br>12                                                                                                    |                                                          | +          | 2. Klik tombol Edit Usular |
|                                                        | Judul: HUBUNGAN AN                                 | TARA INTENSITAS M                                                                | IEMBACA ALQURAN DENGA                                                                               | AN KECENDERUNGAN PROKRA:                                                                                    | STINASI AKADEMIK MAHASISWA                                                                                             |                                                          |            |                            |
|                                                        | Identitas Daftar Angg                              | ota Luaran                                                                       |                                                                                                    |                                                                                                    |                                                                                                    |                                                          |            |                            |
|                                                        | Identitas P<br>Nama Mahasiswa<br>Peran<br>Skim PKM | engusul Pr<br>: Rahma Ardianti Fa<br>: Pengusul - Mahasis<br>: PKM Penelitian So | rikha<br>rikha<br>swa<br>sial Humaniora                                                             | <b>/itas Mahasiswa</b><br>Nomor Induk<br>Progam Studi<br>Perguruan Tinggi                                   | : 1300013183<br>: Psikologi<br>: Universitas Ahmad Dahl                                                                | an                                                       |            |                            |
|                                                        | DATA MAHASISWA                                     | . 2012                                                                           |                                                                                                    | DATA DOSEN PEND                                                                                             | AMPING                                                                                                    |                                                          |            |                            |
|                                                        | Alamat Rumah Mahasisw                              | a : Kulonprogo, D                                                                | DIY                                                                                                 | NIDN<br>Nama                                                                                                | : U531087401 Cek NIDN<br>: FUADAH FAKHRUDDIANA                                                                         |                                                          |            |                            |
| 3. Isikan data kelompok<br>dengan lengkap dan          | No Telpon Rumah                                    | * Alamat maksimal<br>:                                                           | 100 karakter                                                                                        | Alamat Rumah                                                                                                | * Alamat maksimal 100 karakter                                                                                         | <b></b>                                                  |            |                            |
| benar                                                  | No HP                                              | : 08                                                                             |                                                                                                    | No Telpon Rumah                                                                                             | •                                                                                                    |                                                          |            |                            |
| 4. Data Dosen Pendamping                               | Email Mahasiswa                                    | : mai @gm                                                                        | all.com                                                                                             | NO HP                                                                                                    |                                                                                                    |                                                          |            |                            |
| benar, jika data tidak                                 | Biaya Usulan                                       | 6,550,000                                                                        | Minimal Rp 2,5                                                                                      | 00,000 dan maksimal 12,500,000.                                                                             |                                                                                                    |                                                          |            |                            |
| ditemukan, segera email<br>ke<br>bimawauad@gmail.com   | Judul                                              | HUBUNGAN ANTARA                                                                  | INTENSITAS MEMBACA AI                                                                               | QURAN DENGAN KECENDERUNG                                                                                    | AN PROKRASTINASI AKADEMIK M                                                                                            | AHASISWA                                                 |            |                            |
| dengan<br>subjek: Singkronisasi<br>NIDN di Simlitabmas | Abstrak                                            | Mahasiswa sebag<br>pendidikan. Unt<br>akademik yang s<br>Kondisi ini mem         | ai bagian dari institu<br>uk mencapai itu mahasi<br>emuanya membutuhkan ke<br>buat mahasiswa rentan | isi pendidikan mempunyai<br>swa selalu dihadapkan de<br>rja keras untuk mencapai<br>melakukan prokrastinasi | andil yang besar dalam peni<br>ngan banyak tugas akademik<br>target waktu yang telah di<br>akademik yang ditandai deng | ngkatan mutu<br>maupun non<br>tentukan.<br>an kecemasan, |            |                            |
| isi: Nama lengkap beserta<br>gelar dan NIDN            |                                                    | untuk ujian. Men<br>Penilitian kami                                              | eriambatan mengnadiri<br>mbaca Alquran mampu me<br>ini bertuiuan untuk m                            | nguran, keterlambatan me<br>engurangi kecemasan seseo<br>mengetahui apakah ada hub                          | ngumpuikan tugas ningga men<br>rang.<br>ungan intensitas membaca Al                                                    | unua belajar<br>ouran terhadap                           | •          |                            |
| atau sms ke botline                                    | Keywords                                           | : Membaca Alquran,                                                               | Prokrastinasi Akademik                                                                              |                                                                                                    |                                                                                                    |                                                          |            |                            |
| Bimawa                                                 | Kelompok Bidang Ilmu                               | : Humaniora                                                                      |                                                                                                    | <b>T</b>                                                                                                    |                                                                                                    |                                                          |            |                            |
| 5. Biaya Usulan diisi hanya                            |                                                    |                                                                                  |                                                                                                    | Simpan Selesai                                                                                              | 6. Klik                                                                                                    | Simpan                                                   |            |                            |
| dan atau <mark>koma</mark> (,) -                       |                                                    |                                                                                  | C                                                                                                   | opyright(c): Ditlitabmas, 2013<br>-                                                                         | -                                                                                                    |                                                          |            |                            |

## 4. Isian Daftar Anggota

BMAS

×

🗋 simlitabmas.dikti.go.id/pengusul\_mahasiswa/unggahIdentitas2.aspx

|                           | No.                         | . Skim PKM                                                                                                    |                                                      |                                    | Unduh Lembar<br>Pengesahan |                                                                                                    |                                                                                                    |                                                                                             |              |
|---------------------------|-----------------------------|----------------------------------------------------------------------------------------------------|------------------------------------------------------|------------------------------------|----------------------------|----------------------------------------------------------------------------------------------------|----------------------------------------------------------------------------------------------------|---------------------------------------------------------------------------------------------|--------------|
|                           | 1                           | PKM Penelitian Sosial Humaniora                                                                                                    | HUBUR                                                | NGAN ANTARA INT<br>ASTINASI AKADEM |                            | -                                                                                                  |                                                                                                    |                                                                                             |              |
|                           |                             | Pilih                                                                                                    | •                                                    |                                    |                            |                                                                                                    |                                                                                                    |                                                                                             | +            |
| 1. Klik Daftar<br>Anggota | Judul<br>ANG<br>1<br>2<br>3 | HUBUNGAN ANTARA INTENSITAS N<br>Daftar Anggota Luaran<br>GOTA KEGIATAN (Minimum 2 maksim<br>Nama Lengkap<br>Rice Solarita (Minimum 2 maksim<br>Nomor mhs: 10 06 Park<br>Thn masuk: 2013 Park<br>Muha maya<br>Nomor mhs: 11 Park<br>Thn masuk: 2013 Park<br>Nomor mhs: 12 Park<br>Nomor mhs: 14 Park<br>Nomor mhs: 14 Park | 1EMBACA A<br>um 4)<br>Program Stud<br>ologi<br>ologi | IQURAN DENGA                       |                            | DERUNGAN PROK<br>Tambah Au<br>Nomor<br>mahasiswa<br>Nama<br>Thn Masuk<br>Program<br>Studi<br>Peran | ASTINASI AKADEMIK MAHASISWA<br>nggota Kegiatan<br>1300013193 Cek<br>Nomor mahasiswa harap diketik, tidak cop<br>PDF dil.<br>Nomor mahasiswa belum dikenal. Hara<br>mahasiswa ybs.<br>:<br>:Pilih ▼<br>:Pilih ▼<br>:Pilih ▼<br>Simpan<br>2. Isikan NIM > klik cek, jika data<br>dan Prodi muncul > klik peran -<br>klik Simpan.<br>Apabila isian NIM tidak muncul<br>mahasiswa belum dikenal, sila<br>Nama, Thn Masuk dan Program<br>Simpan | nama, thn masuk,<br>Anggota1/2/3/4 ><br>I / Nomor<br>hkan isi manual:<br>Studi, Peran > kli | cel,<br>itas |
|                           |                             | 3. Klik Simpan                                                                                                    |                                                      | S                                  | impan                      | Selesai                                                                                            |                                                                                                    |                                                                                             |              |
|                           |                             |                                                                                                    |                                                      | Co                                 | pyright(c): D              | itlitabmas, 2013                                                                                   |                                                                                                    |                                                                                             |              |

## 5. Data Luaran

| ibmas.dikti         | .go.id/pengusul_mahasiswa/ung                                                                 | gandenutasz.aspx                                                                                                    |                            |    |
|---------------------|-----------------------------------------------------------------------------------------------|----------------------------------------------------------------------------------------------------|----------------------------|----|
| No.                 | Skim PKM                                                                                      | Judul                                                                                                    | Unduh Lembar<br>Pengesahan |    |
| 1                   | PKM Penelitian Sosial Humaniora                                                               | HUBUNGAN ANTARA INTENSITAS MEMBACA ALQURAN DENGAN KECENDERUNGAN<br>PROKRASTINASI AKADEMIK MAHASISWA                    |                            | Q. |
|                     | Pilih 🔻                                                                                       |                                                                                                    |                            | -  |
| Iden<br>No I<br>Lua | itas Daftar Anggota Luaran<br>Irut Luaran<br>hasil laporan penelitian berupa informasi ilmiah | tentang kepastian hubungan antara intensitas membaca Alquran dengan kecenderungan prokrastinasi akademik pada mahasisv | va 😕                       |    |
| ť                   | 1. Isikan No Urut Luaran dan L                                                                | Luaran 2. Klik tombol +                                                                                                | ſ                          |    |
|                     |                                                                                               |                                                                                                    |                            |    |
|                     |                                                                                               |                                                                                                    |                            |    |
|                     |                                                                                               | 3. Klik Simpan                                                                                                    |                            |    |

6. Unggah Proposal > Klik Menu Pengajuan Usulan > Unggah Proposal

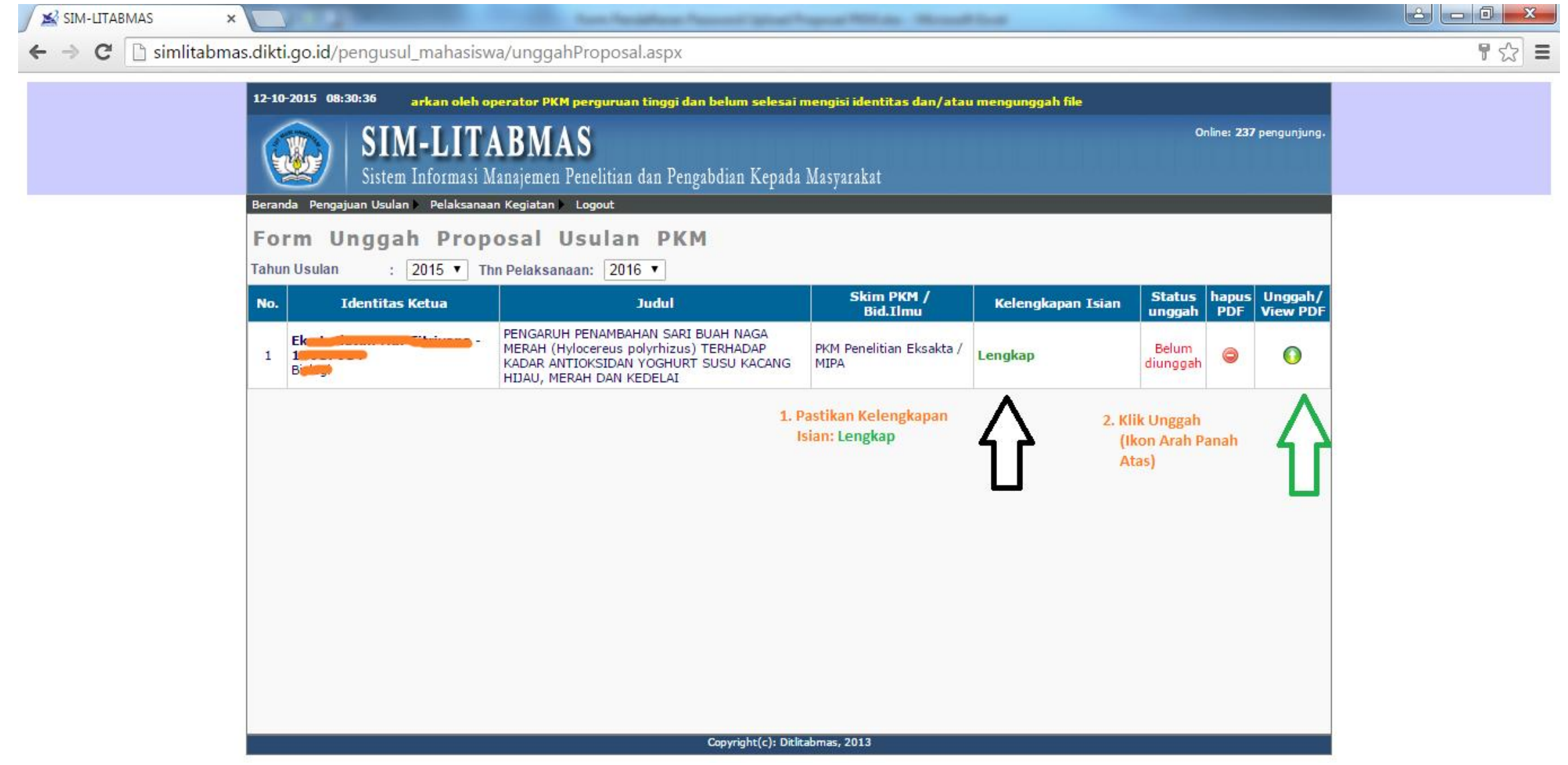

7. Klik tombol Choose File > NamaKetuaPelaksana\_UAD\_SkimPKM.pdf > Klik Unggah > Verifikasi > Simpan

| 😹 SIM-LITABMAS |                                                                                                    |    |
|----------------|----------------------------------------------------------------------------------------------------|----|
| > C 🗋 simlit   | abmas.dikti.go.id/pengusul_mahasiswa/unggahProposal.aspx                                                                                                    | \$ |
|                | 12-10-2015 08:35:54 2016 yang belum didaftarkan oleh operator PKM perguruan tinggi dan belum selesai mengisi identitas dan/atau mengungah file   Image: Contine: 261 pengunjung. Dinine: 261 pengunjung.   Sistem Informasi Manajemen Penelitian dan Pengabdian Kepada Masyarakat Deranda Pengajuan Usulan)   Pelaksanaan Kegiatan) Logout   Form Unggah Proposal Usulan PKM Tahun Usulan   : 2015 •   Tahun Usulan :   : 2015 •   : Langkah 1 : Unggah Berkas PDF |    |
|                | Langkah 2 : Verifikasi Berkas Unggah   Verifikasi   Silahkan tekan tombol "Verifikasi" untuk membaca berkas PDF yang telah diunggah pada langkah 1.   Jika berkas PDF dapat dibaca sistem, silakan tekan tombol "Simpan" untuk menyimpan secara permanen.                                                                                                    |    |
|                | Copyright(c): Ditlitabmas, 2013                                                                                                    |    |